## 2016年全国现代逻辑学术研讨会投稿指南

## 0 点击: https://easychair.org/conferences/?conf=ncml2016

# Log in to EasyChair for NCML 2016 EasyChair uses cookies for user authentication. To use EasyChair, you should allow your browser to save cookies from easychair.org.

| User name:       |                                            |
|------------------|--------------------------------------------|
| Password:        |                                            |
|                  | Login                                      |
|                  |                                            |
| •                |                                            |
|                  |                                            |
| If you have no   | asyChair account, create an account        |
| If you have no l | asyChair account, <u>create an account</u> |

1 登陆 easychair 后(若没有账户请注册一个),会看到类似如下的界面,点击 New

## Submission

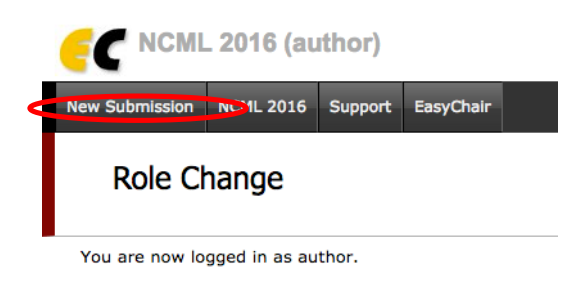

2 出现如下界面,请点击上面的红色长条按钮阅读 submission instructions (投稿要求)

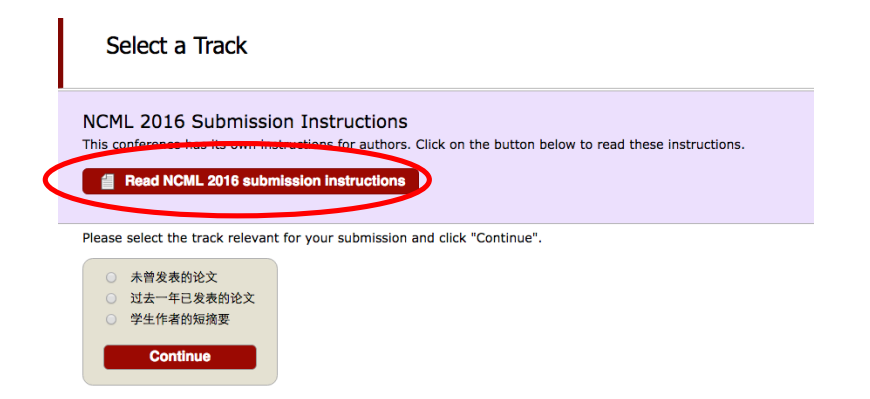

## 3 阅读详细的说明,之后关闭 submission instruction (右上角红色按钮)

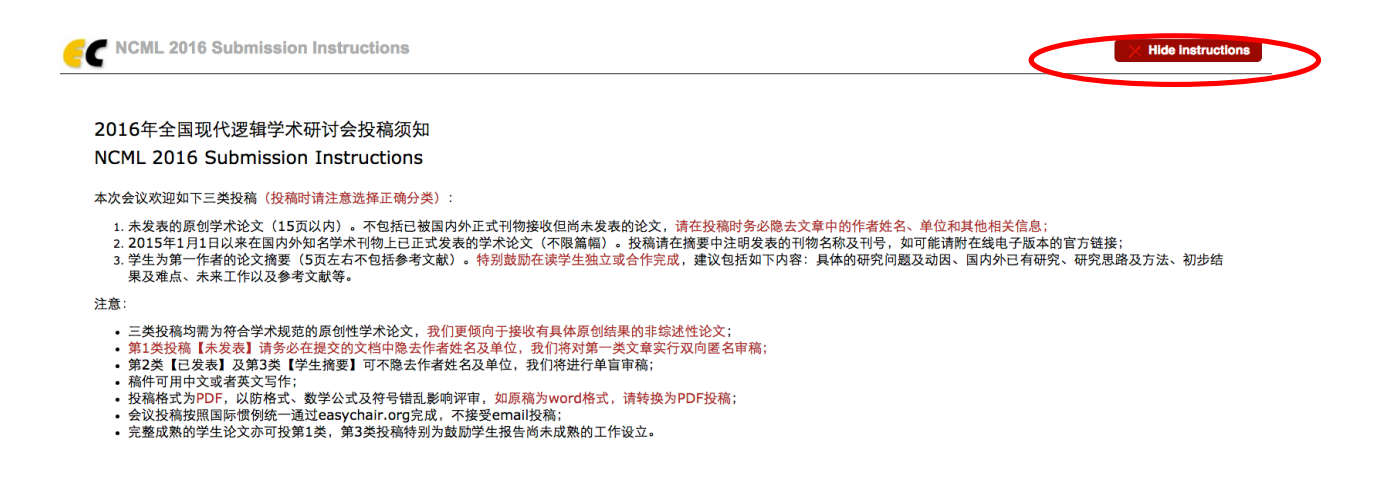

## 4回到投稿页面,根据自己稿件的情况选择相应的类别并点击继续(continue):

Please select the track relevant for your submission and click "Continue".

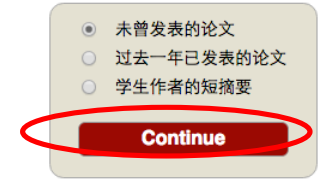

5 输入作者姓名单位等(可用中文),如要收到关于投稿的通知请勾选 corresponding author

## Author Information

For each of the authors please fill out the form below. Some items on the form are explained here:

- Email address will only be used for communication with the authors. It will not appear in pu to the submission page.
- Web site can be used on the conference Web pages, for example, for making the program. I
- · Each author marked as a corresponding author will receive email messages from the syste
- One of the authors should be marked as a **speaker**. If you are not sure, choose your best gu

| Author 1 (click here         | to add yourself) (click here to add an associate) |
|------------------------------|---------------------------------------------------|
| First name <sup>†</sup> (*): | 库尔特                                               |
| Last name (*):               | 哥德尔                                               |
| Email (*):                   | kg@logic.we                                       |
| Country (*):                 | China 🗘                                           |
| Organization (*):            | 大学                                                |
| Web site:                    | www.logic.we                                      |
| corresponding au             | Ithor                                             |
|                              |                                                   |
| Author 2 (click here         | to add yourself) (click here to add an associate) |

## Title and Abstract

The title and the abstract should be entered as plain text, they should not contain HTML elements.

#### Keywords

Type a list of keywords (also known as key phrases or key terms), **one per line** to characterize your submission. You should specify at least three keywords.

|               | logic<br>completeness<br>incompleteness |  |
|---------------|-----------------------------------------|--|
| Keywords (*): |                                         |  |
|               |                                         |  |
|               |                                         |  |
|               |                                         |  |

7 根据投稿类别勾选、填写其他信息,并上传 PDF 文件,确认文件上传后点击 Submit 提交:

7.1 未发表类:

Other Information and Uploads

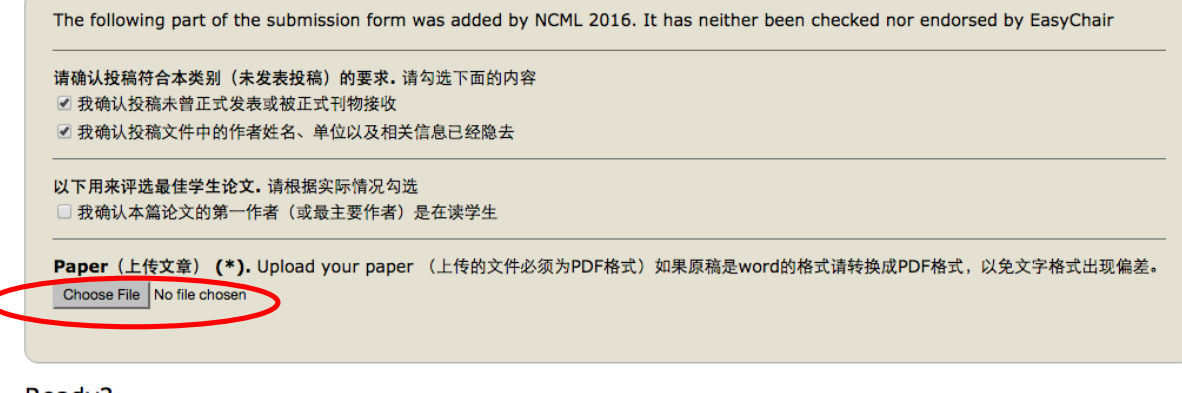

Ready?

If you filled out the form, press the 'Submit' button below. Do not press the button twice: uploading may take time!

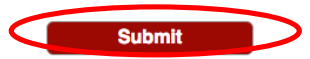

## 7.2 已发表类:

#### Other Information and Uploads

请附上已发表稿件的期刊名、刊号、页码以及电子版链接(若有) (\*). 请务必填写清楚。 《中国大学学报》2015 年 第三期 59-60 www.zgdxxb.org/2015/35960

 Paper (上传文章) (\*). Upload your paper (上传的文件必须为PDF格式)如果原稿是word的格式请转换成PDF格式,以免文字格式出现编差。

 Choose File
 No file chosen

#### Ready?

If you filled out the form, press the 'Submit' button below. Do not press the button twice: uploading may take time!

Submit

## 7.3 学生摘要类:

#### Other Information and Uploads

The following part of the submission form was added by NCML 2016. It has neither been checked nor endorsed by EasyChair

请确认投稿符合本类别(学生摘要)的要求.请勾选下面的内容 ☑ 我确认投稿的第一作者(或最主要作者)是在读学生

 Paper(上传文章)(\*). Upload your paper(上传的文件必须为PDF格式)如果原稿是word的格式请转换成PDF格式,以免文字格式出现偏差。

 Choose File
 No file chosen

#### Ready?

If you filled out the form, press the 'Submit' button below. Do not press the button twice: uploading may take time!

Submit

8 投稿成功后会有一个类似于下面的页面(下面的截图只是示意), 信箱会收到一封通知信。

| NCML 2016-demo Submission 8                                                                                                    |                                       |                    |                             |         |              |          |                |  |
|----------------------------------------------------------------------------------------------------|---------------------------------------|--------------------|-----------------------------|---------|--------------|----------|----------------|--|
| If you want to <b>change any information</b> about your paper or withdraw it, use links in the upper right c<br>For all questions related to processing your submission you should contact the conference organizers. <u>C</u><br><u>about this conference</u> . |                                       |                    |                             |         |              |          |                |  |
| The submi                                                                                                    | ssion h                               | as b               | een saved!                  |         |              |          |                |  |
|                                                                                                    |                                       |                    | Paper 8                     |         |              |          |                |  |
| Title:                                                                                                    | tle: The third incompleteness theorem |                    |                             |         |              |          |                |  |
| Track:                                                                                                    | 学生论文                                  |                    |                             |         |              |          |                |  |
| Author keywords: logic<br>completeness<br>incompleteness                                                                                                    |                                       |                    |                             |         |              |          |                |  |
| Abstract:                                                                                                    |                                       | I think I am right |                             |         |              |          |                |  |
| Time: Apr 15, 01:54 GMT                                                                                                    |                                       |                    |                             |         |              |          |                |  |
| Category Long paper                                                                                                    |                                       |                    |                             |         |              |          |                |  |
|                                                                                                    |                                       |                    | Autho                       | ors     |              |          |                |  |
| first name                                                                                                    | last na                               | me                 | email                       | country | organization | Web page | corresponding? |  |
| 库尔特                                                                                                    | 哥德尔                                   |                    | ymwrrq4e@demo.easychair.org | China   | 逻辑大学         |          | ~              |  |